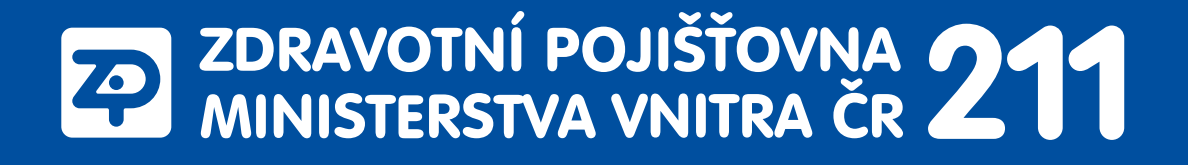

# Návod ke kontrole vykázané péče v E-komunikaci

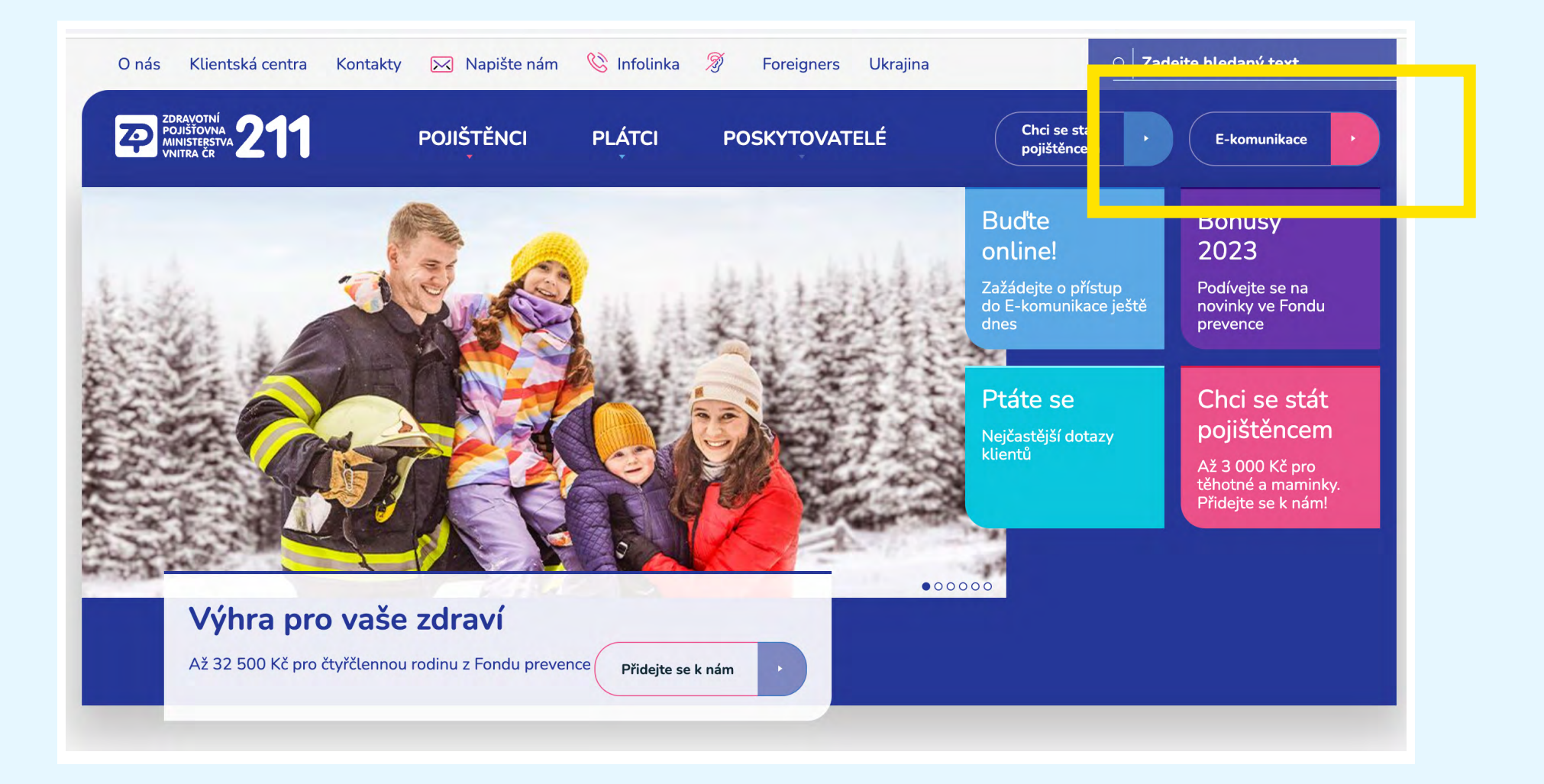

**Vykázanou péči** si můžete zkontrolovat kdykoli online v <u>E-komunikace</u> ZP MV ČR, kterou najdete v pravém horním rohu našich internetových stránek <u>www.zpmvcr.cz</u>.

|                                                                                          |                                                                                                    | Dinfo@zpmvcr.cz                                                                                                    | 844 211 211 | www.zpmvcr.cz |
|------------------------------------------------------------------------------------------|----------------------------------------------------------------------------------------------------|----------------------------------------------------------------------------------------------------|-------------|---------------|
| POLIŠTOVNA<br>MINISTERSTVA<br>211                                                        |                                                                                                    |                                                                                                    |             |               |
| REGISTROVANÍ UŽIVATELÉ   PŘIHLÁŠENÍ PROSTŘEDNICTVÍM NIA   PŘIHLÁŠENÍ PROSTŘEDNICTVÍM BAN |                                                                                                    | VEŘEJNOST   KONTAKTY   NÁPOVĚDA                                                                                                    |             |               |
| Registrovaní uživatelé                                                                   | Registrovaní uživatelé                                                                                                    |                                                                                                    |             |               |
| Přihlášení prostřednictvím NIA<br>Přihlášení prostřednictvím BankID                      | Vstup do chráněné oblasti pro komunikaci se                                                                                                    | MV ČR                                                                                                    |             |               |
| Kontaky<br>+ Nápověda                                                                    | PIN<br>Heslo<br>Printost                                                                                                    |                                                                                                    |             |               |
|                                                                                          | <ul> <li>INFORMACE pro STOMATOLOGY:<br/>Pro úhradu zdravotních služeb poskytovaných od<br/>V připadě, že zasličte vyúčtování (kdavka) není fir<br/>Agregovaná plotba bude uhrazena k klatvíže za v<br/>Pokud v daném měsici žádné výkony nezasličte (<br/>je třeba vypinit fakturu a vznačil požadavek na c<br/>V souvislosti se změnami v úhradách stomatolog<br/>zvýšenou pozornost stavu registraci v rámci platm<br/>&gt; PŘEDÁNÍ LYTÚČTOVÁNÍ – stručný návod<br/>&gt; Přehled o platbě pojistného zaměstnavatele – DA<br/>&gt; REGISTRACE ZPRACOVATELE ÚČETNICTVÍ<br/>informace pro registraci ZÚ, klerá umožní podávy</li> </ul> | 1.1.2022 je nově realizovaná agregovaná platba.<br>aba vyznačovat požadavek na ogregovanou platbu.<br>ýkony automaticky.<br>nepředávátle kdavku ja požadujete jen agreg, platbu,<br>gregovanou platbu (faktura - agregovaná platba).<br>ické péče doporučujeme věnovat<br>ých IČP vašeho zařízení<br>TOVÉ ROZHRANÍ pro načlení do formuláře HPP<br>ání formulářů za své klienty prostřednictvím jednoho přihlášení k e-Kornunikaci. |             |               |

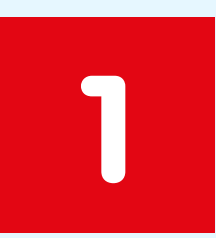

#### Přihlaste se

Přihlášení je možné třemi způsoby: 1) prostřednictvím Identity občana (NIA), 2) pomocí BankID nebo
3) zadáním PIN a hesla pro přístup do <u>E-komunikace</u> ZP MV ČR. Pokud PIN a heslo ještě nemáte, zažádejte si o ně online zde: <u>Žádost o přístupové údaje pro online komunikaci</u>.

|                                                                   |                     |                                                                  | info@zpmvcr.cz | 844 211 211  | www.zpmvcr.cz      |  |  |
|-------------------------------------------------------------------|---------------------|------------------------------------------------------------------|----------------|--------------|--------------------|--|--|
| 2D ZDRAVOTNÍ<br>POJIŠTOVNA<br>MINISTERSTVA<br>VNITRA ČR<br>Od 211 |                     |                                                                  |                | Přihlášen: S | CHÁNILOVÁ KAROLÍNA |  |  |
| egistrovaní uživatelé   pojištěnec   veře.                        | ejnost   kontakt    | Y   NÁPOVĚDA   ODHLÁŠENÍ                                         |                |              |                    |  |  |
| + Registrovaní uživatelé                                          | Výpis osobního účtu |                                                                  |                |              |                    |  |  |
| - Pojištěnec                                                      |                     |                                                                  |                |              |                    |  |  |
| + Nastavení                                                       | Výpočet             |                                                                  |                |              |                    |  |  |
| Zastupované osoby                                                 | Rok                 | Výběr rodného čísla (přihlášený uživatel nebo zastupovaná osoba) |                |              |                    |  |  |
| Žádost o proplacení příspěvku z fondu<br>prevence                 | 2021 ~              | Můj výpis (RČ:                                                   |                |              | ~                  |  |  |
| + Karta života - Vykázaná pěče                                    | Pokračovat          |                                                                  |                |              |                    |  |  |
| Pojistné doby                                                     |                     |                                                                  |                |              |                    |  |  |
| Přehled poplatků                                                  | İ                   |                                                                  |                |              |                    |  |  |
| Přehled plateb                                                    |                     |                                                                  |                |              |                    |  |  |
| Vyúčtování Přehledu OSVČ                                          |                     |                                                                  |                |              |                    |  |  |
| Výpis osobního účtu                                               |                     |                                                                  |                |              |                    |  |  |
| Formulare                                                         |                     |                                                                  |                |              |                    |  |  |
| Korespondence - Archiv                                            |                     |                                                                  |                |              |                    |  |  |
| + Samoobsluha                                                     |                     |                                                                  |                |              |                    |  |  |

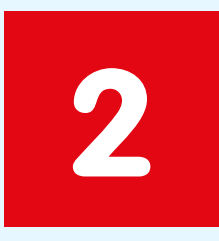

### Výpis osobního účtu

Klikněte na sekci **Pojištěnec** a poté Výpis osobního účtu.

Lze vidět výpis za poslední tři roky nebo roční výpis – posledních 365 dní. Můžete zvolit sebe nebo zastupovanou osobu. Potom klikněte na Pokračovat a následně Zobrazit. Výpis se uloží do pdf souboru.

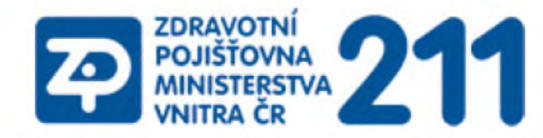

#### Zdravotní pojišťovna ministerstva vnitra České republiky

Ředitelství: Vinohradská 2577/178, 130 00 Praha 3, tel. 272 095 111

| Datum<br>poskytnutí | Vykázal  | Kód<br>výkonu | Název                                               | Množství | Cena<br>celkem |
|---------------------|----------|---------------|-----------------------------------------------------|----------|----------------|
| 17.06.2021          | 24183211 | 1022          | OPAKOVANÉ KOMPLEXNÍ VYŠETŘENÍ PRAKTICKÝM<br>LÉKAŘEM | 1,00     | 601,61         |
| 22.06.2021          | 00064190 | 99930         | (VZP) COVID-19 - OČKOVÁNÍ - BIONTECH/PFIZER         | 1,00     | 267,52         |
| 22.06.2021          | 28534409 | 81337         | ALT                                                 | 1,00     | 13,88          |
| 22.06.2021          | 28534409 | 81347         | ANALÝZA MOČI CHEMICKY A MIKROSKOPICKY               | 1,00     | 23,44          |
| 22.06.2021          | 28534409 | 81357         | AST                                                 | 1,00     | 13,88          |
| 22.06.2021          | 28534409 | 81361         | BILIRUBIN CELKOVÝ                                   | 1,00     | 11,72          |
| 22.06.2021          | 28534409 | 81365         | BÍLKOVINY CELKOVÉ                                   | 1,00     | 11,00          |
| 22.06.2021          | 28534409 | 81393         | DRASLÍK                                             | 1,00     | 16,24          |
| 22.06.2021          | 28534409 | 81421         | FOSFATÁZA ALKALICKÁ (ALP)                           | 1,00     | 13,16          |
| 22.06.2021          | 28534409 | 81435         | GAMAGLUTAMYLTRANSFERÁZA (GMT)                       | 1,00     | 15,32          |

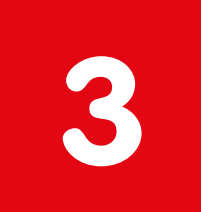

## Vyhledání vykázaných výkonů

Chcete požádat o příspěvek podmíněný absolvováním preventivní prohlídky u praktického lékaře?

Pokud si nejste jistí, kdy jste na prohlídce byli, ve výpisu vyhledejte číslo výkonu:

- 1021 KOMPLÉXNÍ VYŠETŘENÍ PRAKTICKÝM LÉKAŘEM
- 1022 OPAKOVANÉ KOMPLEXNÍ VYŠETŘENÍ PRAKTICKÝM LÉKAŘEM

Nebo, pokud jste na poslední prohlídce byli ještě u dětského lékaře:

- 2021 KOMPLEXNÍ VYŠETŘENÍ PRAKTÍCKÝM LÉKAŘEM PRO DĚTI A DOROST DÍTĚ DO 6 LET
- 2032 OPAKOVANÉ KOMPLEXNÍ VYŠETŘENÍ PRAKTICKÝM LÉKAŘEM PRO DĚTI A DOROST DÍTĚ NAD 6 LET